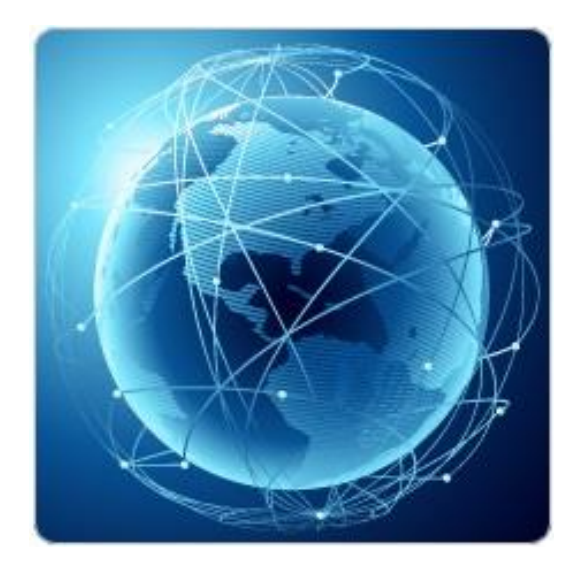

# BIL321 – VERİ İLETİŞİMİ LABORATUVARI

# ITS-101A

INTERNET EĞİTİM SİSTEMİ TCP/IP

HATA KONTROLÜ (ERROR CONTROL)

İstanbul Ticaret Üniversitesi – Bilgisayar Mühendisliği Bölümü

Araş. Gör. Can EYÜPOĞLU

# HATA KONTROLÜ

**AMAÇ:** Hata kontrolü protokolünün paket kaybı ve gecikme problemlerini nasıl çözdüğünün anlaşılması.

**KISA AÇIKLAMA:** Bu deney güvenilir TCP bağlantısı sağlamak için kullanılan hata kontrolü mekanizmasını incelemektedir.

# ITS1 ITS2 LAN1 192.168.1.1 192.168.1.2 192.168.1.2 192.168.2.2 192.168.2.1

## TOPOLOJİ

### **TEKNİK ALT YAPI**

Hata kontrolü paketleri hata belirleme/düzeltme ile yönetir. Veri bağlantı katmanında (data link layer) en çok kullanılan hata kontrolü protokolü Automatic Repeated Request (ARQ)'dir. Alıcı pakette bir hata tespit ederse göndericiye paketi tekrardan yollaması için otomatik olarak bir istekte bulunur. Bu süreç paket hatasız olana kadar tekrar edilir ya da hata önceden belirlenen sayıdaki iletimle devam eder.

ARQ tipleri:

- 1. Idle RQ
  - a. Implicit retransmit request
  - b. Explicit retransmit request
- 2. Continuous RQ
  - a. Selective repeat
  - b. Go-back-N

Bu deneyde sadece Idle RQ için implicit retransmit request ve selective repeat Continuous RQ göz önünde bulundurulmuştur.

- 1. Idle RQ (Implicit retransmit request)
  - a. Sender transmits an I-frame (information bearing frame) to the receiver.
  - b. Sender waits for an ACK from the receiver.
  - c. After receiving an ACK, the sender transmits a new I-frame.
  - d. Note: Both I-frames and ACKs may be lost or corrupted.
  - e. Operates at half duplex transmission mode (regardless of the actual connection).

2. Continuous RQ- Selective repeat (Implicit retransmit request)

- a. The sender sends frames continuously without waiting for ACKs.
- b. The receiver transmits an ACK for each correctly received I-frame.
- c. The sender maintains a retransmission list.
- d. The receiver maintains a receive list.
- A corrupted frame is detected when a frame with the next sequence number is received.
- f. The ACK for frame N acknowledges all frames in the retransmission list up to and including frame N.

#### IP iletişimi için idle RQ gerçeklemek için aşağıdaki gibi bir protokol tanımlanmıştır.

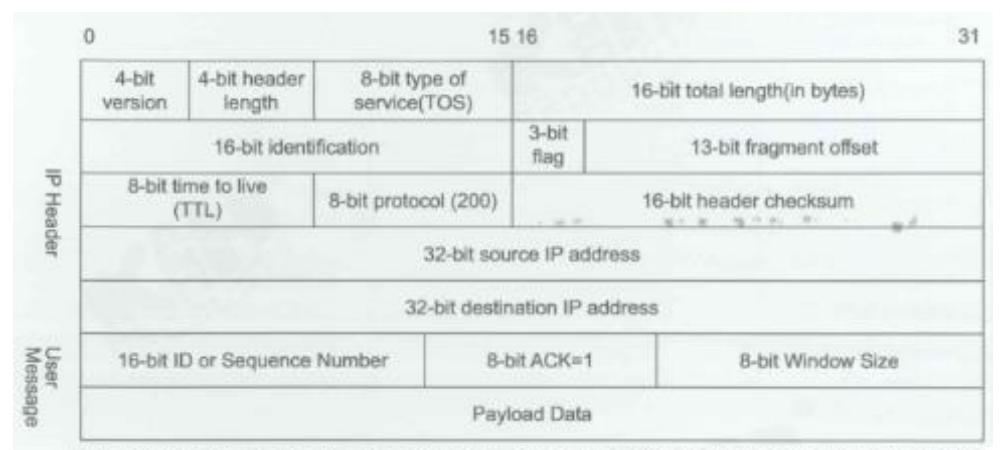

The protocol type field in IP protocol header is set to 200, identifying the protocol of this experiment, 16-bit ID is set to identify the packet in Idle RQ or 16-bit Sequence Number is set to sequentially identify the packet in Continuous RQ, 8-bit ACK is set to 1 indicating the Acknowledge packet, 8-bit Window Size is not used here, and Payload Data field is used to carry the user data. Now we discuss the two types of idle RQ:

- a. Idle RQ without packet identification (see Figure 11.2): A simplified idle repeat request (RQ) error control scheme which does not contain information of packet identification in protocol.
- b. Idle RQ (see Figure 11.3): a standard RQ implemented by implicit retransmit request approach.

#### Idle RQ without Packet Identification

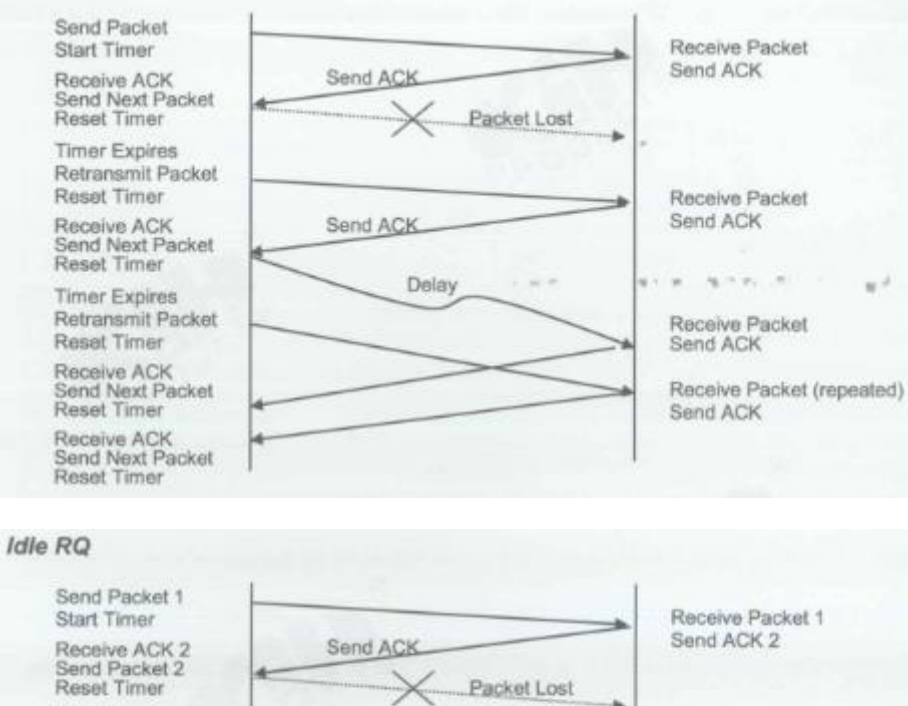

Timer Expires Retransmit Packet 2 Reset Timer Receive ACK 3 Send Packet 3 Reset Timer Timer Expires

Retransmit Packet 3 Reset Timer Receive ACK 4 Send Packet 4 Reset Timer Receive ACK 4

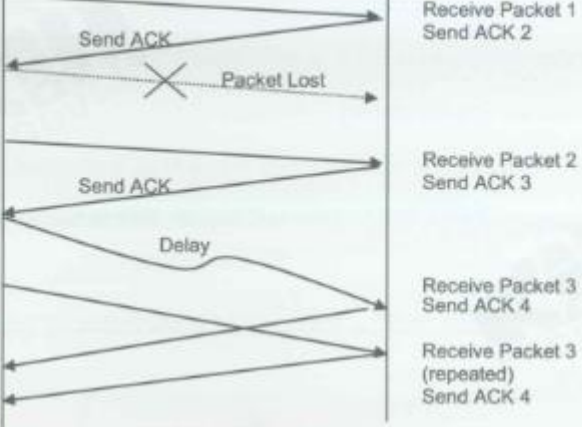

Continuous RQ

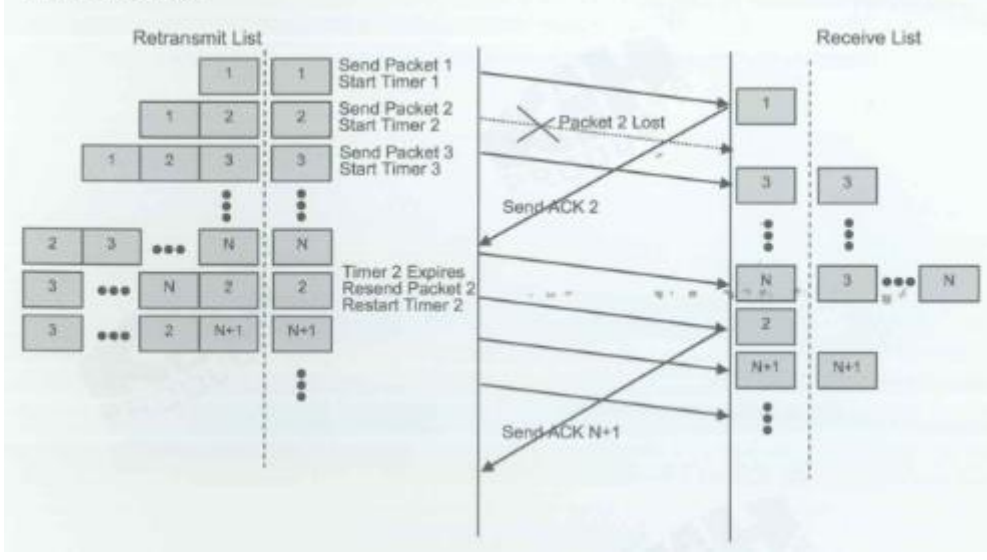

## YÖNTEM

#### Ağ Topolojisini Gerçekleştirme

1. Ağ bağlantılarını HUBOX üzerinde aşağıdaki gibi tamamlayınız.

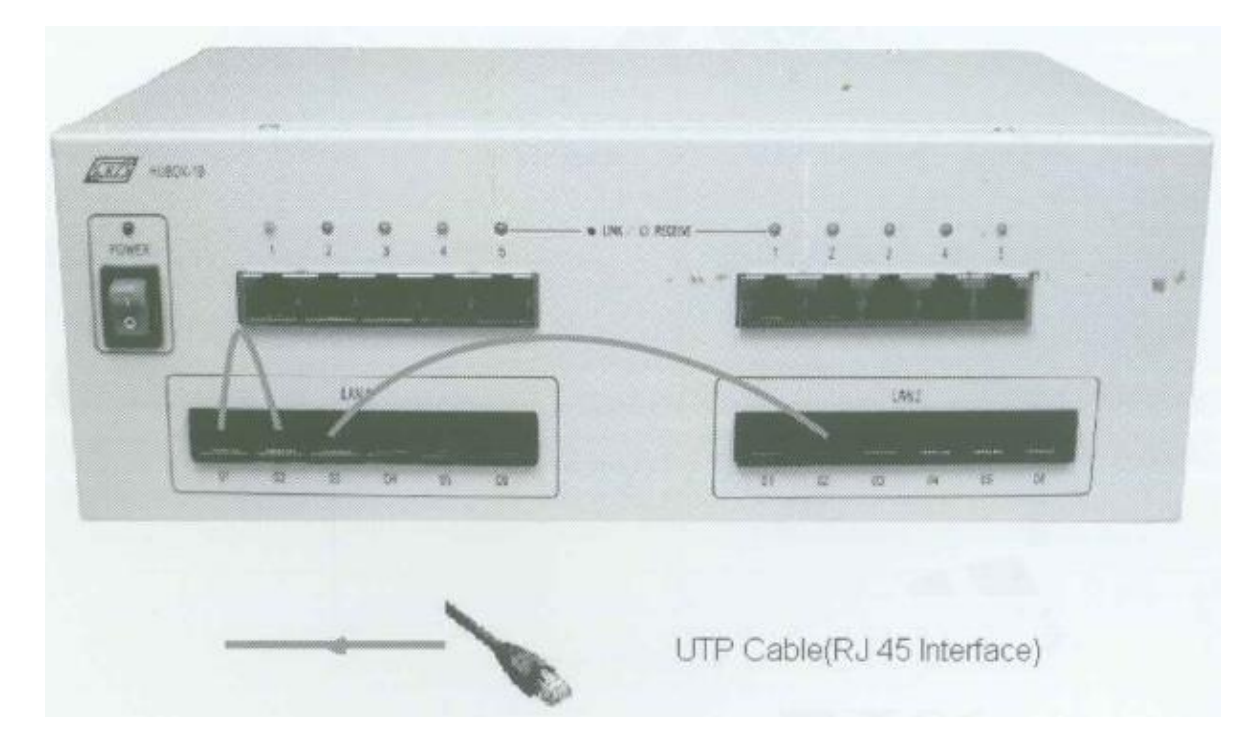

#### Host ve Gateway'in Ayarlanması

- 2. KCodes Network Explorer'ı açmak için **XC.BAT**'ı çalıştırınız.
- 3. Tool menüsünden **Network Configuration**'ı seçerek Network Configuration diyalog kutusunu açınız.

#### ITS1 (Host)

- 4. Topolojiye bakarak Interface 1'in IP adresine "**192.168.1.1**" yazınız ve **Add new routing entry** butonuna tıklayınız.
- 5. Hedefe "**192.168.2.0**", Mask'a "**255.255.255.0**" ve Gateway'e "**192.168.1.2**" yazınız. Ardından Update butonuna tıklayınız.
- 6. Host'u seçiniz ve Set & Close butonuna tıklayınız.

| Networ<br>P Setting<br>P Address | k Configuration                           | Subnet Mask: | 255,255,255,0       | MTU: 1500 | e <sup>⊭</sup> Ø <sup>™</sup> I<br>Host/Gateway |
|----------------------------------|-------------------------------------------|--------------|---------------------|-----------|-------------------------------------------------|
| IP Setting<br>P Address          | of Interface 2<br>5 192 - 168 - 100 - 100 | Submet Mask: | 255 . 255 . 255 . 0 | MTLE 1500 | ⊖ Gateway                                       |
| touting Ti                       | able                                      |              |                     |           |                                                 |
| #                                | Destination                               | Mask         | Gateway             | Metric [] |                                                 |
|                                  |                                           |              |                     | F         | dd new routing entry                            |
|                                  |                                           |              |                     |           | Set & Close                                     |
|                                  |                                           |              |                     |           |                                                 |
|                                  |                                           |              |                     |           | Cancel & Close                                  |
|                                  |                                           |              | 1 - 2 - 3           |           | Cancel & Close                                  |

| Ne     | lwork Config    | uration     |              |               |           |   | 0 10 1         |
|--------|-----------------|-------------|--------------|---------------|-----------|---|----------------|
| IP Set | ting of Interfa | ace 1       |              |               |           |   | Host/Gateway   |
| IP Add | Iress: 192.1    | 168.1.1     | Submet Mask: | 255.255.255.0 | MTU: 1500 |   | Host           |
| IP Set | tting of Interf | ace 2       |              |               |           |   | ⊖ Gateway      |
| iP Ada | tress: 192 .    | 168.100.100 | Submet Mask: | 255.255.255.0 | MTL: 1500 |   |                |
| Routh  | ng Table        |             |              |               | 1         |   |                |
| #      | De              | estination  | Mask         | Gateway       | Metric    |   |                |
|        | 1               |             |              |               |           | 1 |                |
|        |                 |             |              |               |           | 1 |                |
|        |                 |             |              |               |           |   |                |
|        |                 |             |              |               |           |   | Cancel & Close |
| De     | stination:      | Mask        | Gate         | way: Met      | ric:      |   |                |
| 30 100 | 12 460 2        | 0 255 355   | 255 0 402    | 100 1 2       | 2 4 0     |   |                |

#### <u>ITS3 (Host)</u>

- 7. Interface 1'in IP adresine **"192.168.2.2**" yazınız ve **Add new routing entry** butonuna tıklayınız.
- 8. Hedefe "**192.168.1.0**", Mask'a "**255.255.255.0**" ve Gateway'e "**192.168.2.1**" yazınız. Ardından Update butonuna tıklayınız.
- 9. Host'u seçiniz ve Set & Close butonuna tıklayınız.

#### ITS2 (Gateway)

- 10. Topolojiye bakarak Interface 1'in IP adresine "**192.168.1.2**" ve Interface 2'nin IP adresine "**192.168.2.1**" yazınız.
- 11. **Gateway**'i seçiniz ve **Set & Close** butonuna tıklayınız. ITS'deki yönlendirme tablosu oluşmuş oldu.

| an moreness of | Interface 1   |                  |           |           | Host/Gateway                           |
|----------------|---------------|------------------|-----------|-----------|----------------------------------------|
| IP Address:    | 192.168.1.2   | Subnet Mask: 255 | 255.255.0 | MTU: 1500 | <br>O Host                             |
| IP Setting of  | Interface 2   |                  |           |           | ( Gateway                              |
| IP Address:    | 192.168 2 . 1 | Submet Mask: 255 | 255.255.0 | MTU: 1500 |                                        |
| Rooting Tab    | le            |                  |           |           |                                        |
| #              | Destination   | Mask             | Gateway   | Metric    |                                        |
|                |               |                  |           |           |                                        |
|                |               |                  |           |           |                                        |
|                |               |                  |           |           |                                        |
|                |               |                  |           |           | Set & Close                            |
|                |               |                  |           |           | Set & Close<br>Cancel & Close          |
|                |               |                  |           |           | Set & Close<br>Cancel & Close<br>Apply |

#### Retransmission (Yeniden İletim) ve RTT (Round Trip Time)

#### <u>ITS2</u>

- 12. Network Message Browser penceresini açınız ve Listening On'u işaretleyiniz.
- 13. Reactor menüsünden MDDL Reactor Panel'i seçerek MDDL Editör'ü açınız.
- 14. Load butonuna tıklayınız ve C: \X \Tutorial \Ex11 \PktLostDelay-11-1.mddl'i açınız. Ardından Upld butonuna tıklayınız. Bu programda ITS1'in paketleri ITS2'nin üzerinden yollandığı zaman her 5 paketin ilk paketi kazasız olarak geçer. Her 5 paketin ikinci paketi 4 saniye gecikir. Her 5 paketin üçüncü paketi 7 saniye gecikir. Her 5 paketin dördüncü paketi kazasız olarak geçer ve her 5 paketin beşinci paketi atılır.

#### <u>ITS3</u>

- 15. Network Message Browser penceresini açınız ve Listening On'u işaretleyiniz.
- 16. Reactor menüsünden MDDL Reactor Panel'i seçerek MDDL Editör'ü açınız.
- 17. **Load** butonuna tıklayınız ve C: \X \Tutorial \Ex11 \NoIDIdleRQReceiver.mddl'i açınız. Ardından **Upld** butonuna tıklayınız.

#### <u>ITS1</u>

- 18. Network Message Browser penceresini açınız ve Listening On'u işaretleyiniz.
- 19. Reactor menüsünden MDDL Reactor Panel'i seçerek MDDL Editör'ü açınız.
- 20. Load butonuna tıklayınız ve C: \X \Tutorial \Ex11 \NoIDIdleRQSender.mddl'i açınız. Ardından Upld butonuna tıklayınız.
- 21. IP Datagram Sender'ı açmak için Send menüsünden Send IP Packet'i seçiniz.
- 22. Hedef IP adresine "192.168.2.2" ve Protokole "7" yazınız. Veri kısmına "check" giriniz.
- 23. Son olarak **Send** botununa tıklayınız. ITS1 ITS3'e bir IP datagram yollayacaktır. Ardından ITS3'den ACK alacaktır. Birden fazla IP datagram yollamayı deneyiniz. Paket kaybı ve paket gecikmesi arasındaki farkı göreceksiniz.

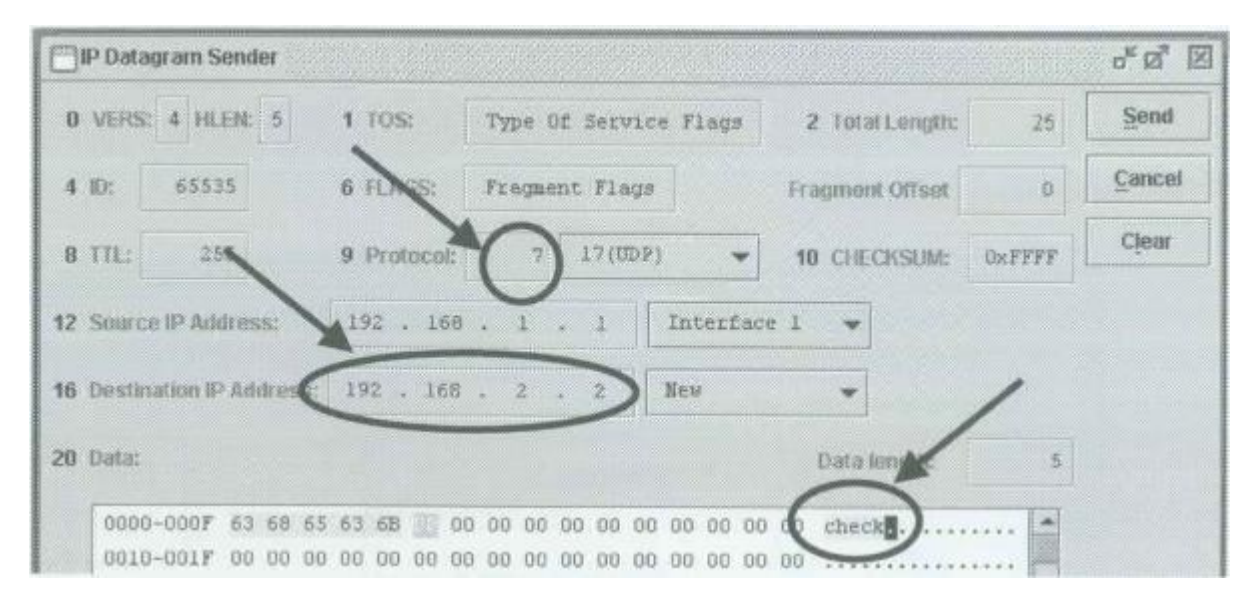

Aşağıdaki şekil ITS1'in ITS3'e bir IP datagram yollamasını ve ITS3'den kazasız olarak bir ACK almasını göstermektedir.

|   | Network Me                                                                                                    | ssan) | e Browsei | and the second second |                   | 100         |             | 0.1   |     |       | 5. C. S. S. S. S. S. S. S. S. S. S. S. S. S. | o* 13* 12          |  |  |  |
|---|----------------------------------------------------------------------------------------------------|-------|-----------|-----------------------|-------------------|-------------|-------------|-------|-----|-------|----------------------------------------------|--------------------|--|--|--|
|   | Image: Control Source     Control Test     Feature 1     Control Test       Control Source     Optil_     Detail     Testes 4     Feature 14     Show How Flags |       |           |                       |                   |             |             |       |     |       |                                              |                    |  |  |  |
| # | TIME                                                                                                    | 0 1   | TYPE      | MAC SRC               | MAC DST           | IP SRC      | IP DET      | LEN   | TTL | FI ID | OFE P SRCF                                   | DATA               |  |  |  |
| 1 | 10.10.37.09                                                                                                    | 0     | /C8       | and a second state    | 2.000 C           | 192.166.1.1 | 192.168.2.2 | (29   | 255 | 34    | 0                                            | 00.00.00.00.63     |  |  |  |
| 2 | 10:10:37.10                                                                                                    | N O   | IP/C8     | 00:94 12 15:01:06     | 00 94:12:15:01:3D | 192168.1.1  | 192.168.2.2 | 60/29 | 255 | 35    | 0                                            | 00.00.00.00.63.68. |  |  |  |
| 3 | 10:10:37.12                                                                                                    |       | =Usr=     |                       |                   |             |             |       |     |       |                                              | ACKED              |  |  |  |
| 4 | 10:10:37.12                                                                                                    | 1     | IF/CE     | 00.94:12:15:01:30     | 00.94:12:15:01:06 | 192168.2.2  | 192.168.1.1 | 60/24 | 254 | 82    | 0                                            | 00.00.01.00.00.00  |  |  |  |
|   |                                                                                                    |       |           |                       |                   |             |             |       |     |       |                                              |                    |  |  |  |
|   |                                                                                                    |       |           |                       |                   |             |             |       |     |       |                                              |                    |  |  |  |

Aşağıdaki şekil ITS1'in ITS3'e 4 saniye gecikmeli bir IP datagram yollamasını göstermektedir.

| TIME DI                                                 | TYPE                    | MAC SRC           | MAC DST           | IP SRC      | IP OST      | LEN   | TTL F | ID | OFF IP SROP | DBT DATA          |
|---------------------------------------------------------|-------------------------|-------------------|-------------------|-------------|-------------|-------|-------|----|-------------|-------------------|
| 1012.00.86 0                                            | E.                      |                   |                   | 192168.2.2  | 192.168.1.1 | /24   | 254   | 82 | 0           | 00 00 01.00 00.   |
| 2 0120087 0 0<br>3 10120094<br>4 10120194<br>5 10120294 | *USI*<br>*USI*<br>*USI* | 00 94 12 15 01 08 | 00 94 12 15 01 3D | 192.168.1.1 | 192.168.2.2 | 60/29 | 265   | 38 | 0           | 05<br>04<br>03    |
| 0 12:04 88 1 1                                          | Such                    | 00 94 12 15 01 30 | 00.94.12.15.01.06 | 192168.2.2  | 192.168.1.1 | 60/24 | 254   | 85 | •           | 02/00.01.00.00.00 |
|                                                         | ~                       | 3                 |                   |             |             |       |       |    |             |                   |

Aşağıdaki şekil ITS1'in ITS3'e 7 saniye gecikmeli bir IP datagram yollamasını ve retransmission (yeniden iletim)'ı göstermektedir.

| Network &         | lessag         | le growe     | er i i i i i i i i i i i i i i i i i i i |      | A PROPERTY OF     | 1000        |               |       |        |    |              | ස් ක් කි           |
|-------------------|----------------|--------------|------------------------------------------|------|-------------------|-------------|---------------|-------|--------|----|--------------|--------------------|
| Load Sa           | ye I           | Opti         | Detail Total: 35                         | FIR  | ared: 15 😥 Auto I | Resize 🗇 Sh | ow Flow Flags |       |        |    |              |                    |
| # TIME            | DI             | TYPE         | MAC SRC                                  |      | MAC DET           | IP SRC      | PDST          | LEN   | TTLE   | ID | OFF P SRCP ( | ATAO Ited          |
| 1 10:12:38.0      | 20             | IC8          |                                          |      |                   | 192.160.2.2 | 192.168.1.1   | 124   | 254    | 82 | 0            | 00.00.01.00.00     |
| 2:10:12.38.0      | 3 0.71         | IP/C8        | 00.94:12:15:0                            | 1.06 | 00.94 12 15 91 30 | 192.168.1.1 | 192.160.2.2   | 60/29 | 255    | 39 | 0            | 69 10 00 00 00     |
| 3 10:12:38.9      | 4              | <10191>      | - F                                      |      |                   |             |               | 1     | Turner |    | -            | 1 05               |
| 4 10 12 39 9      | 4              | «Ust»        | -                                        |      | Testennes and     | anian O     | AOV           |       |        |    | -            | 0.4                |
| 5 10 12 40.9      | 45             | ≪Usr⊭        |                                          | - 3  | Retransmi         | ssion &     | ACK           |       |        |    | lime         | 03                 |
| 6 10 12 41.9      | 61             | ≈Uist≻       |                                          |      |                   |             |               |       |        |    |              | 02                 |
| 7 10:12:42 9      | 4              | +Ust+        |                                          | -    |                   |             |               | -     |        |    | out          | 01                 |
| 8 10:12:43.9      | 4              | HUSE         |                                          |      | 7                 |             | 210           |       |        |    |              | 00                 |
| 8 10 12 43 9      | 4              | OSPA         | 1                                        |      | / sec. 0          | leiay At    | K             |       |        |    | 1            | 103                |
| 10 10 10 10 10 10 | -              | *UsrSys      |                                          |      |                   |             |               |       |        |    |              | Retransmission/    |
| 10.12:43.9        | 6.0 <i>/</i> 1 | P/C8         | 0.94:12:15:01                            | 06   | 00.94.12.15.01.30 | 192,168,11  | 192108.2.2    | 60/29 | 256    | 40 | 0            | 00.00.00.00.63.68. |
| 12 12 12 13 9     |                | <b>IPICB</b> | 80.941215.01                             | 3D   | 00.94121501.06    | 192,160.2.2 | 192,168.1.1   | 60/24 | 254    | 96 | 0            | 00.00 01 00 00 00  |
| 13.10.12.43.9     | 8:             | and a        |                                          |      |                   |             |               | 1     |        |    |              | ACKED              |
| 10:12:44.9        | 811 J.         | P/C8         | 00.94,12,15,01                           | 30   | 00.94.12.15.01.06 | 192:168.2.2 | 192.168.1.1   | 80/24 | 254    | 87 | 0            | 00.00.01.00.00.00  |
| 15:10:12:44.9     | 9              | *USI>        |                                          |      |                   |             |               |       |        |    |              | ACKED              |

Aşağıdaki şekilde ITS1 ITS3'e bir IP datagram yollamıştır. Fakat bu paket kaybolmuş ve retransmission olmuştur.

| []Network Messa    | ge Browser    |                    |                    |              |               |           |     |               |                | r 9 8              |
|--------------------|---------------|--------------------|--------------------|--------------|---------------|-----------|-----|---------------|----------------|--------------------|
| Load Save          | Opti          | total fotal 13 Fil | terest 13 😥 Auto I | Resize 🗌 She | ow Flow Flags |           |     |               |                |                    |
| # TIME D           | I TYPE        | MAC SRC            | MAC DST            | IP SRC       | IP DST        | LEN       | TTL | F ID          | OFF P SRCP DB  | DATA               |
| 1 10 1 2 30 0010   | /68           |                    |                    | 192.168.2.2  | 19216811      | 12.4      | 254 | 82            | 0              | 00 00 01 00 00     |
| 10:13 36.09 0 /    | Dist          | 00.94 12 15 01 06  | 00/94/12:15/01/3D  | 192.168.1.1  | 192.168.2.2   | 60/29     | 255 | 41            | 0              | 00.00.00.00.63.88  |
| 3 10 12 20 00      | -Usr-         |                    |                    |              | 1             | 1         |     |               |                | 0.5                |
| 4 10:13:37.96      | <up>&gt;</up> |                    | -                  |              |               |           |     |               |                | 04                 |
| 5 18:13:38.96      | <1)gr>        |                    | Pack               | cet lost     |               |           |     |               |                | 03                 |
| 6 10:13:39.96      | «Usr»         |                    |                    |              |               |           |     |               |                | 02                 |
| 7 10:13:40.96      | «Usr»         |                    |                    |              |               | -         |     |               |                | 01                 |
| 0 10:13:41.96      | <ugr></ugr>   |                    |                    |              |               | the state |     |               |                | 00                 |
| 9 10:13:41.96      | «Usr»         |                    | Retransmi          | ssion &      | ACK           | 4         |     | CONTRACTOR OF | PARK STRUCTURE | 03                 |
| 10 10 12 11 02     | «Usr6ys»      | -                  |                    |              |               |           |     |               |                | RetransmissionI    |
| 11 18.13.41.98 0 / | PICE          | 0004121501.08      | 00.941215.013D     | 192,168,1.1  | 192.168.2.2   | 60/29     | 265 | 42            | 0              | 00 00 00 00 63 68. |
| 13 10 13 41 99 1   | 1             | 00 94 12:15:01 30  | 00.941215:01:06    | 192.168.2.2  | 192.168,1.1   | 60/24     | 264 | 88            | 0              | 80.00.01 20.00.00  |
| 13 1 13 47 00      | «Ulit»        |                    |                    |              |               |           |     |               |                | ACKED              |

#### Hata Kontrolü (Error Control)

A. Idle RQ without Packet Identification (Tanıma)

#### <u>ITS2</u>

- 24. Network Message Browser penceresini açınız ve Listening On'u işaretleyiniz.
- 25. Reactor menüsünden MDDL Reactor Panel'i seçerek MDDL Editör'ü açınız.
- 26. Load butonuna tıklayınız ve C: \X \Tutorial \Ex10 \PktLost4.mddl'i açınız. Ardından Upld butonuna tıklayınız.

#### <u>ITS3</u>

- 27. Network Message Browser penceresini açınız ve Listening On'u işaretleyiniz.
- 28. Reactor menüsünden MDDL Reactor Panel'i seçerek MDDL Editör'ü açınız.
- 29. **Load** butonuna tıklayınız ve C: \X \Tutorial \Ex11 \NoIDIdleRQReceiver.mddl'i açınız. Ardından **Upld** butonuna tıklayınız.

#### <u>ITS1</u>

- 30. Network Message Browser penceresini açınız ve Listening On'u işaretleyiniz.
- 31. Reactor menüsünden MDDL Reactor Panel'i seçerek MDDL Editör'ü açınız.
- 32. Load butonuna tıklayınız ve C: \X \Tutorial \Ex11 \NoIDIdleRQSender.mddl'i açınız. Ardından Upld butonuna tıklayınız.
- 33. Önceki denemedeki gibi ITS3'e IP datagramları yollayınız. Ardından ITS3'den ACK alacaksınız.
- B. Idle RQ

#### <u>ITS2</u>

- 34. Network Message Browser penceresini açınız ve Listening On'u işaretleyiniz.
- 35. Reactor menüsünden MDDL Reactor Panel'i seçerek MDDL Editör'ü açınız.
- 36. Load butonuna tıklayınız ve C: \X \Tutorial \Ex10 \PktLost4.mddl'i açınız. Ardından Upld butonuna tıklayınız.

#### <u>ITS3</u>

- 37. Network Message Browser penceresini açınız ve Listening On'u işaretleyiniz.
- 38. Reactor menüsünden MDDL Reactor Panel'i seçerek MDDL Editör'ü açınız.
- 39. **Load** butonuna tıklayınız ve C: \X \Tutorial \Ex11 \SIDIdleRQReceiver.mddl'i açınız. Ardından **Upld** butonuna tıklayınız.

- 40. Network Message Browser penceresini açınız ve Listening On'u işaretleyiniz.
- 41. Reactor menüsünden MDDL Reactor Panel'i seçerek MDDL Editör'ü açınız.
- 42. **Load** butonuna tıklayınız ve C: \X \Tutorial \Ex11 \SIDIdleRQSender.mddl'i açınız. Ardından **Upld** butonuna tıklayınız.
- 43. Önceki denemedeki gibi ITS3'e IP datagramları yollayınız. ITS1 paket kaybı oluştuğu zaman yeni bir IP datagramı yollar. Yeni datagramın retransmission bitene kadar yollama bufferında tutulduğunu görebilirsiniz. Bu standart RQ yaklaşımıdır.

| Network Messa      | Network Message Browser                                                                                                    |                   |                   |             |                                                                                                    | ٦                 |          |     | 1.00           | d* 8* 🗵           |  |  |  |
|--------------------|----------------------------------------------------------------------------------------------------|-------------------|-------------------|-------------|----------------------------------------------------------------------------------------------------|-------------------|----------|-----|----------------|-------------------|--|--|--|
| Load Save          | 000.                                                                                                    | Detail Total      | Packet lost       |             |                                                                                                    |                   |          |     |                |                   |  |  |  |
| # TIME D           | TYPE                                                                                                    | AAC BRC           | MAC DST           | IP GRC      | IP DST                                                                                                    | LEN               | TTL F    | 0   | OFF P SP       | OF DET DATA       |  |  |  |
| 1 02:50.67 0       |                                                                                                    |                   |                   | 192.166.1.1 | 192.168.2.2                                                                                                    | /29               | 255      | 36  | 0              | 08.01.00.00.63    |  |  |  |
| 19:52:50.88 0 /1   | (P)                                                                                                    | 00.941215:01 08   | 08:94:12:15:01:30 | 192.168.1.1 | 192,168 2.2                                                                                                    | 80/29             | 255      | 38  | 0              | 00.03.00.09.63.68 |  |  |  |
| 3 52 50 69         | BEC-                                                                                                    |                   |                   |             |                                                                                                    | 1                 |          |     |                | UNA 63            |  |  |  |
| 4950003            | -Usr*                                                                                                    | 1                 |                   |             |                                                                                                    |                   |          |     |                | 05                |  |  |  |
| 5 1:52:52.33       | -Date                                                                                                    |                   |                   |             |                                                                                                    |                   | E. I.I.I |     |                | 04                |  |  |  |
| 09:52:52:35 0      | She                                                                                                    |                   |                   | 192.168.1.1 | 192.168.2.2                                                                                                    | 3/29              | 255      | 38  | 0              | 00.83.00.00.63    |  |  |  |
| 7 9 9 6 2 36       | Usta                                                                                                    |                   |                   |             | and the second second sec |                   |          |     |                | UNA 03            |  |  |  |
| 8 9 52 53 33       | «Usr»                                                                                                    |                   |                   |             |                                                                                                    | _                 |          |     |                | 03                |  |  |  |
| 9 9 52 54 33       | <[3]st>                                                                                                    |                   | 640 B -           |             |                                                                                                    | -                 |          |     |                | 02                |  |  |  |
| 10/9:52:55:33      | «Use»                                                                                                    |                   | Send a ne         | ew IP da    | tagram                                                                                                    |                   |          |     | and the second | 01                |  |  |  |
| 11 9:52:56.33      | *Usr×                                                                                                    |                   |                   | 200 N 314   |                                                                                                    |                   |          |     |                | 00                |  |  |  |
| 12 9 52 56 33      | +Usr+                                                                                                    |                   |                   |             |                                                                                                    | -                 |          |     |                | 03                |  |  |  |
| 13 9:52:56.34      | «UerSys»                                                                                                    | and the second    |                   |             | In the second second second                                                                                                    |                   |          |     |                | Retransmission    |  |  |  |
| 14 9 52 56 35 0 /1 | IP/C8                                                                                                    | 00.941215:01:08   | 00.94 12 15 01 3D | 192188.1.1  | 192,168 2.2                                                                                                    | 180/29            | 255      | -39 | 0              | 00.03.00.00 63.68 |  |  |  |
| 15.9.52.56.37      | =Ugr>                                                                                                    |                   |                   |             |                                                                                                    |                   |          |     |                | ACK 04            |  |  |  |
| 16 9.52.56.36 1 1  | IP/C8                                                                                                    | 00.941215:01:30   | 00.94 12 15 01 08 | 192168.2.2  | 192,168.1.1                                                                                                    | 80/24             | 254      | 25  | 0              | 00.04.01.00.00.00 |  |  |  |
| 17,9:52,56,38,0,71 | IP/C8                                                                                                    | 00.94:12:15:01:06 | 00.941215:01.3D   | 192.168.1.1 | 192.168.2.2                                                                                                    | 80/29             | 256      | 40  | 0              | 00.04.00.00.53.68 |  |  |  |
| 18 8:52:56:40 1 1  | IP/C8                                                                                                    | 00/94/12/15:01/3D | 00.94.12.15.01.06 | 102.168.2.2 | 192.168.1.1                                                                                                    | 60/24             | 254      | 25  | 0              | 00.05.01.00.21.22 |  |  |  |
| 19 9:52:56.41      | <usr-< td=""><td></td><td></td><td></td><td></td><td>The second second</td><td></td><td></td><td></td><td>ACK 05</td></usr-<> |                   |                   |             |                                                                                                    | The second second |          |     |                | ACK 05            |  |  |  |

#### C. Continuous RQ

<u>ITS2</u>

- 44. Network Message Browser penceresini açınız ve Listening On'u işaretleyiniz.
- 45. Reactor menüsünden MDDL Reactor Panel'i seçerek MDDL Editör'ü açınız.
- 46. **Load** butonuna tıklayınız ve C: \X \Tutorial \Ex10 \PktLost4.mddl'i açınız. Ardından **Upld** butonuna tıklayınız.

#### <u>ITS3</u>

- 47. Network Message Browser penceresini açınız ve Listening On'u işaretleyiniz.
- 48. Reactor menüsünden MDDL Reactor Panel'i seçerek MDDL Editör'ü açınız.
- 49. **Load** butonuna tıklayınız ve C: \X \Tutorial \Ex11 \SIDCRQReceiver.mddl'i açınız. Ardından **Upld** butonuna tıklayınız.

#### <u>ITS1</u>

- 50. Network Message Browser penceresini açınız ve Listening On'u işaretleyiniz.
- 51. Reactor menüsünden MDDL Reactor Panel'i seçerek MDDL Editör'ü açınız.
- 52. **Load** butonuna tıklayınız ve C: \X \Tutorial \Ex11 \SIDCRQSender.mddl'i açınız. Ardından **Upld** butonuna tıklayınız.
- 53. Önceki denemedeki gibi ITS3'e IP datagramları yollayınız. ITS1 paket kaybı oluştuğu zaman yeni bir IP datagramı yollar. Yeni datagramın direkt olarak yollandığını ve transmission'ın bitmesine ihtiyaç duyulmadığını görebilirsiniz.

| Metwork                           | Network Message Browser |             |                                                                                                    |                   |              |                            |       |      |    |               | 50 (              |
|-----------------------------------|-------------------------|-------------|----------------------------------------------------------------------------------------------------|-------------------|--------------|----------------------------|-------|------|----|---------------|-------------------|
| E (5 2. E)<br>Load Save Opt. Data |                         |             | ()<br>Derta                                                                                                    | Packet los        | r Flow Flags |                            |       |      |    |               |                   |
| # TIME                            |                         | TYPE        | AC ERC                                                                                                    | MAC DET           | W ERC        | IP DST                     | LEN   | TTLF | D  | OFF IP SACE D | ATAO TE           |
| 9.59.36.2                         | (0   8                  | 1           |                                                                                                    |                   | 192.168.1.1  | 192168.2.2                 | 1/29  | 255  | 56 | 0             | 00.01.00.00 63    |
| 9:59:36.2                         | 17 0 i/t                | 1           | 00:94:12:15:01:06                                                                                                    | 00 94 12 15:01 3D | 192,168.1.1  | 192,168.2.2                | #0/29 | 255  | 58 | 0             | 00.03.00.00 63.68 |
| 3 8.25.06.3                       | 10                      | <ust></ust> | and the second second s |                   |              | and an and a second second |       |      |    |               | UNA 03            |
| 4,9:59;37.5                       | 12 0 11                 | IP/C8       | 00:94:12:16:01:06                                                                                                    | 00.941215.0130    | 192.188.1.1  | 192168.2.2                 | 80/29 | 255  | 59 | 0             | 00.04 00.00 63 68 |
| 5 8:59 17.5                       | 0 0                     | /C8         |                                                                                                    |                   | 192.168.1.1  | 192166.2.2                 | 129   | 265  | 43 | 0             | 00.02.00.00.63    |
| 6 9:58:37.5                       | 2                       | («Usi»      | and the second second second                                                                                                    |                   |              |                            | 1200  |      |    |               | UNA 03            |
| 7 9 59 41.3                       | 17 0 rt                 | IP/C8       | 00:84 12 15:01:08                                                                                                    | 00.94121501.10    | 192.168.1.1  | 192168.2.2                 | 60/29 | 255  | 60 | 0             | 00 03 06 00 63 68 |
| 8 9:59:41.4                       | 1                       | +Usr+       |                                                                                                    |                   |              |                            | T     |      |    |               | ACK 05            |
| 9/0/59:41.4                       | 10.1 1                  | IP/C8       | 00:94 12:15:01:30                                                                                                    | 00.9412150105     | 192.168.2.2  | 192,168,1.1                | 60/24 | 254  | 40 | 0             | 00 05 01 00 00 00 |
| 介绍58414                           | 19.                     | al Hara     |                                                                                                    |                   |              |                            |       |      |    |               | NOT 05            |

#### <u>ITS1</u>